## maximus

## AssessmentPro User Guide— Add System User & Facility Access

Maximus provides this user guide as an overview of system operations. Maximus will always support the current and most recent versions of Google Chrome and Microsoft Edge. Maximus recommends Adobe Reader 10 or later.

Ensure that your firewall does not block our URL.

<u>To maintain proprietary content protection, this user guide does not capture all system fields.</u> All information appearing in this guide does not represent true and actual individuals.

| Add Facility to a Reg                                                              | istered System User                                                                          |                                       |             |
|------------------------------------------------------------------------------------|----------------------------------------------------------------------------------------------|---------------------------------------|-------------|
| For active users who need access to a second (or more) facility.                   |                                                                                              |                                       |             |
| STEP 1:                                                                            |                                                                                              |                                       |             |
| Access your profile from the upper right corner of the system.                     | ↑     1     1     1       ↑     Stephanie Provide     Search site     Q                      |                                       |             |
|                                                                                    | Create New Screen                                                                            | Notifications<br>Resources<br>Log out | C<br>L<br>L |
| STEP 2:                                                                            | Facilities                                                                                   | Add a Facility+                       |             |
| Click <b>Add a Facility+</b> to add<br>a new facility to your<br>account.          |                                                                                              |                                       | 2           |
|                                                                                    | Facility: ALEXANDRIA CARE CENTER                                                             |                                       | /           |
| STEP 3:                                                                            | Add This User to a Facility                                                                  |                                       |             |
| Select your <b>Contract</b> from the contract list.                                | CONTRACT<br>Indiana .ඒා                                                                      | _                                     |             |
| Select the <b>facility name</b> from the facility dropdown.                        | Allison Pointe Healthcare Center                                                             |                                       |             |
| Click <b>Save</b> to retain the addition.                                          | testguy1@email.com • •                                                                       |                                       |             |
| STEP 3:                                                                            | Facilitian Add a Facility                                                                    |                                       |             |
| New Facility AssessmentPro<br>Administrator must approve<br>access and assign user |                                                                                              |                                       |             |
|                                                                                    | Contracts: Indiana                                                                           |                                       |             |
| role(s).                                                                           | Contact Info: testguy1@email.com                                                             |                                       |             |
|                                                                                    | Facility Koles: Nursing Facility Clinical User<br>Request AssessmentPro Administrator Access |                                       |             |
|                                                                                    | Facility: Allison Pointe Healthcare Center                                                   |                                       |             |
|                                                                                    | Contracts: Indiana Contact Info: testguy1@email.com                                          |                                       |             |
|                                                                                    | Status: Unapproved. Contact an administrator for facility approval.                          | ]                                     |             |
|                                                                                    | Request AssessmentPro Administrator Access                                                   |                                       |             |
|                                                                                    |                                                                                              | r                                     |             |